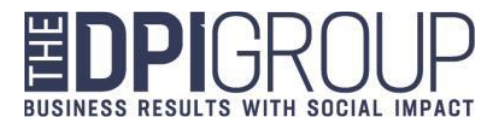

## **Avionte Login Instructions (Applicant/Employee)**

Avionte BOLD site: https://dpi.myavionte.com/staff/login.aspx

Username: Applicant/Employee email address on file

 Click the "Forgot your password?" link, enter email address, and email with link to reset password will be sent

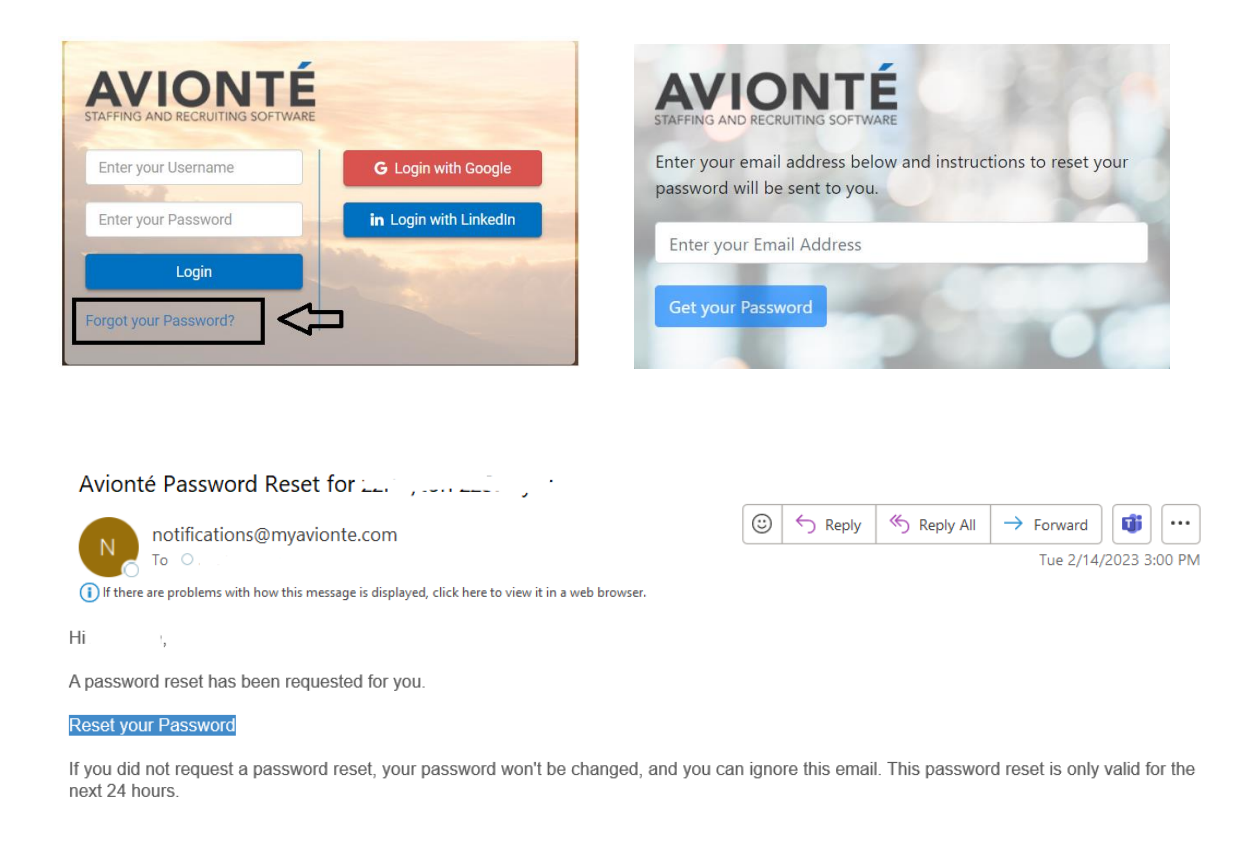

• Click on link in email, then a browser window will open to set password. Enter new password twice, then click "Save and Login" to log into site:

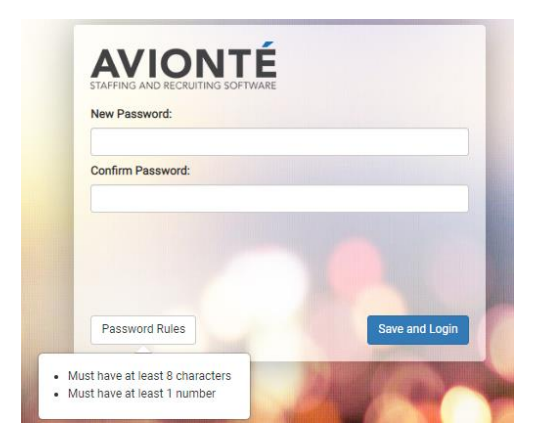

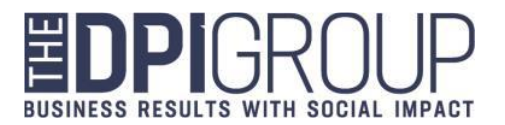

• The employee page will look similar to this:

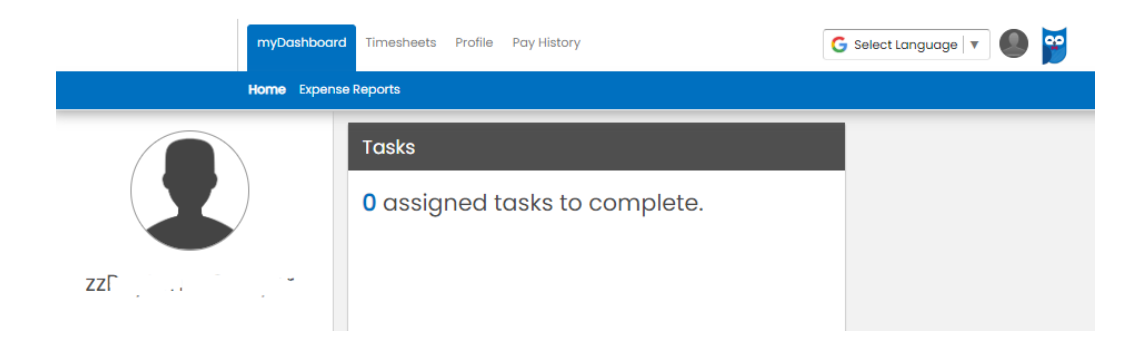

• Click on "Pay History" and "Paychecks" to access paystubs:

|       | myDashboo | ard Tin <mark>esh</mark> | eets Dofie | Pay History | G se      | elect Language | 9 🎽              |                      |    |
|-------|-----------|--------------------------|------------|-------------|-----------|----------------|------------------|----------------------|----|
|       |           |                          | _          |             |           |                |                  |                      |    |
|       | ]<=       | Paychecks                | Taxes      |             |           |                |                  |                      |    |
| L     |           | Paych                    | ecks       |             |           |                |                  |                      |    |
| n     | ,         | Check #                  | Check Date | Gross       | a 🌣 Taxes | Deductions     | \$<br>Net Amount | \$<br>Direct Deposit | \$ |
| Tasks |           |                          |            |             |           |                |                  |                      |    |

• Click on "Taxes" from the "Pay History" tab to see prior year W-2s:

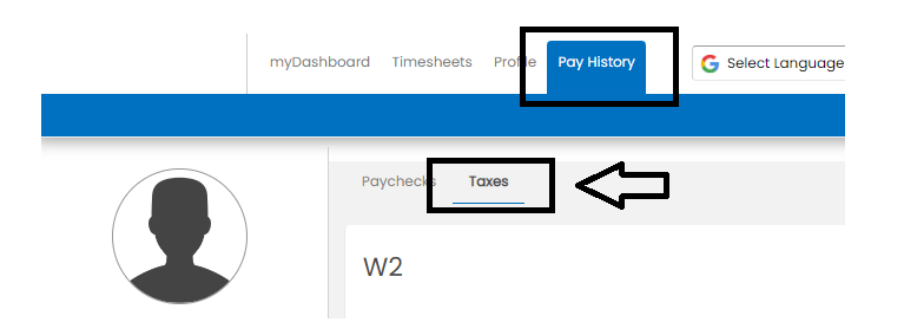

Should you need further assistance, please contact your local branch or email <a href="https://www.href.com">https://www.href.com</a>.